## Instructivo de instalación y uso de DroidCam

DroidCam convierte su dispositivo Android en una cámara web inalámbrica para su PC.

## Instalación en PC

Ingresar a <u>https://www.dev47apps.com/</u> y seleccionar según su Sistema Operativo el software a descargar. En la siguiente imagen se muestra el ejemplo para Windows. Hacer clic en el botón como lo indica el recuadro rojo.

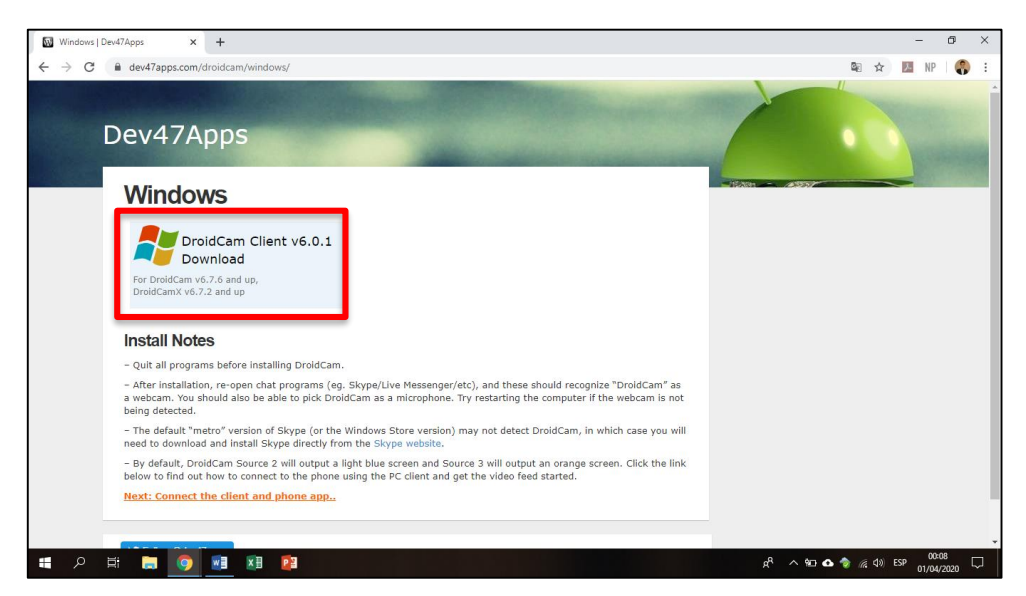

La descarga comenzará automáticamente, o se preguntará dónde descargar el archivo. Para esto último, podemos elegir la carpeta Descargas, por ejemplo.

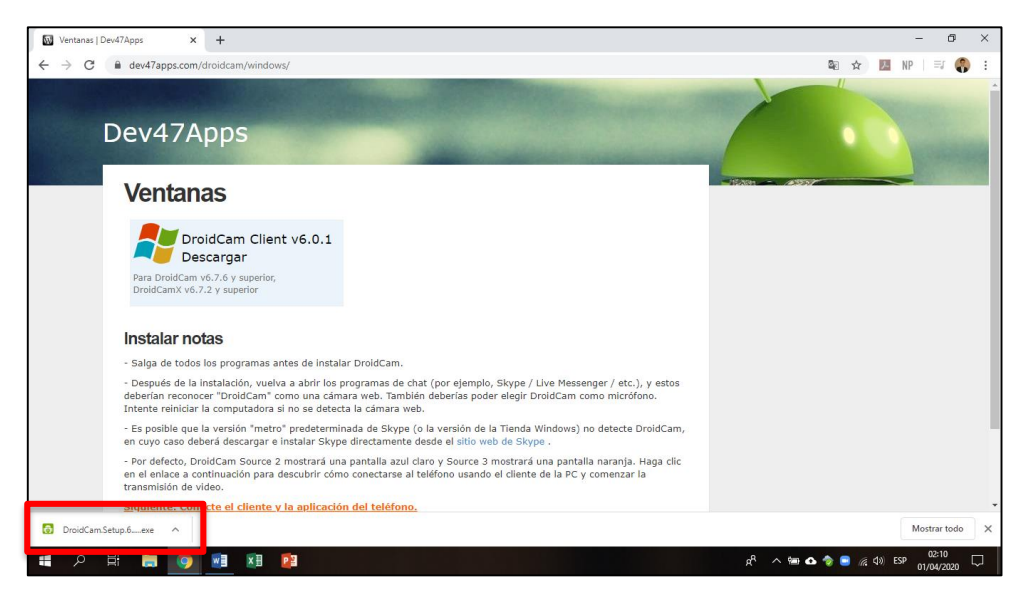

Una vez descargado, hacer clic en la aplicación (archivo con extensión .exe) y proceder a instalarlo, siguiendo los pasos detallados a continuación.

| 👩 DroidCam Client 6.0.1 Setup | – 🗆 🗙                                                                                                    |
|-------------------------------|----------------------------------------------------------------------------------------------------|
|                               | DroidCam Setup Wizard                                                                                     |
| .0.1                          | This wizard will guide you through the installation of<br>DroidCam Windows dient. Click Next to continue. |
| e insta                       |                                                                                                    |
| ina cár                       |                                                                                                    |
|                               |                                                                                                    |

- Hacer clic en "Next"
- Hacer clic en "I agree"
- Hacer clic en "Install" y esperar que termine el proceso

Si durante el proceso, aparece otra ventana que nos pida confirmación para instalar, seleccionar "Instalar"

• Hacer clic en "Finish"

De esta manera ya se encontrará instalado el software en la PC. Como podrán ver, se ha agregado un ícono en el escritorio.

## Instalación en teléfono móvil

Para esta etapa se requiere, ingresar a la Play Store desde el teléfono móvil, y en la barra de búsqueda escribir "DroidCam". Seleccionar la aplicación con el nombre *DroidCam Wireless Webcam* y luego hacer clic en instalar, cómo lo indica la siguiente imagen.

f · ♥ · ◎ · in · FIQUNL www.fiq.unl.edu.ar

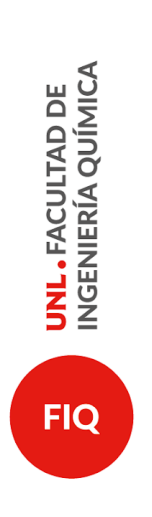

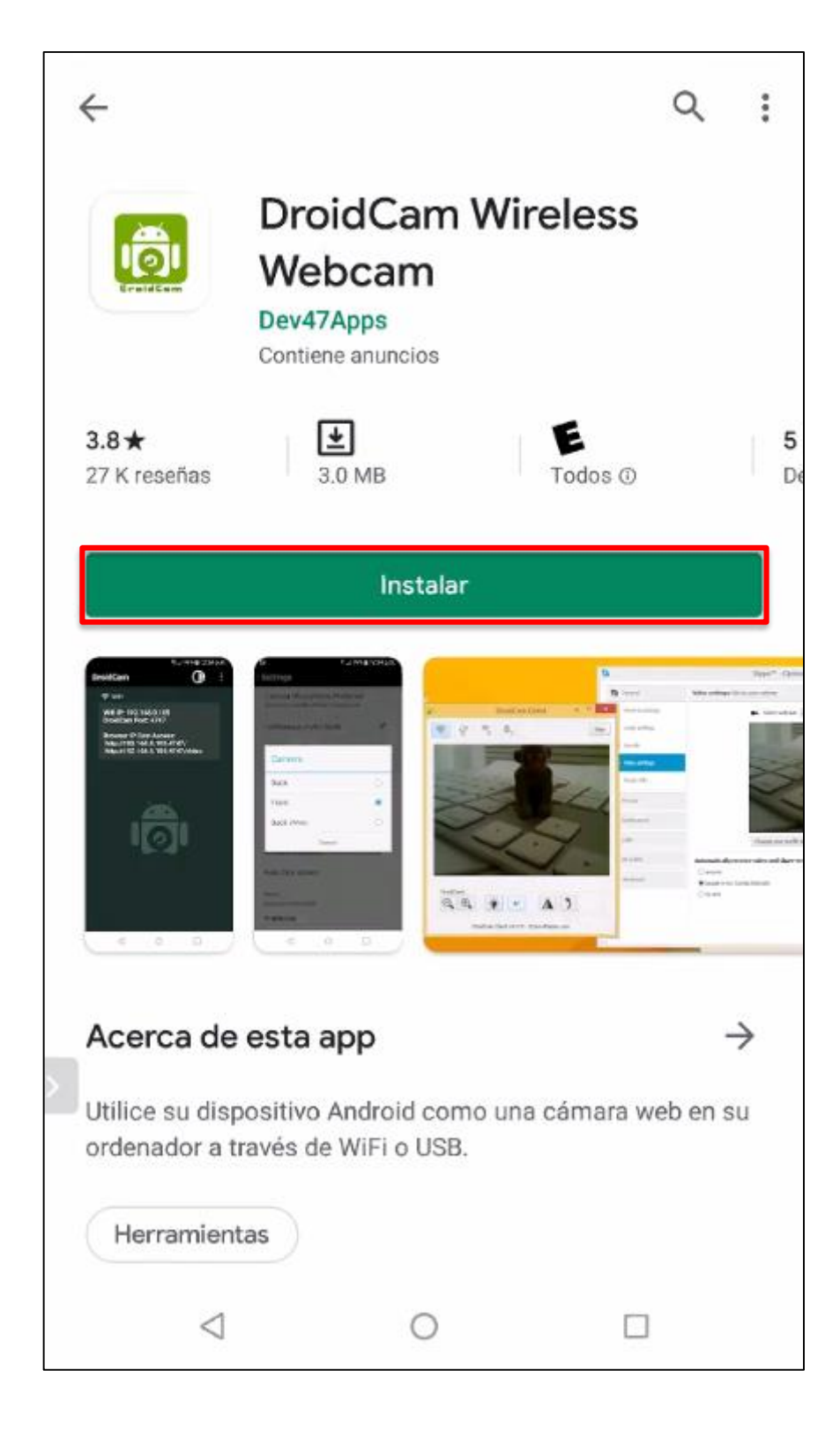

f· ♥· Ø· in· FIQUNL www.fiq.unl.edu.ar

## Utilización del software y configuración

Cuando llegue el momento de la clase y usted desee conectar ambos dispositivos, deberá hacer lo siguiente.

• Iniciar la aplicación desde el celular, permitiendo que la misma pueda acceder al micrófono y a la cámara. Obtendrá una vista como muestra la imagen.

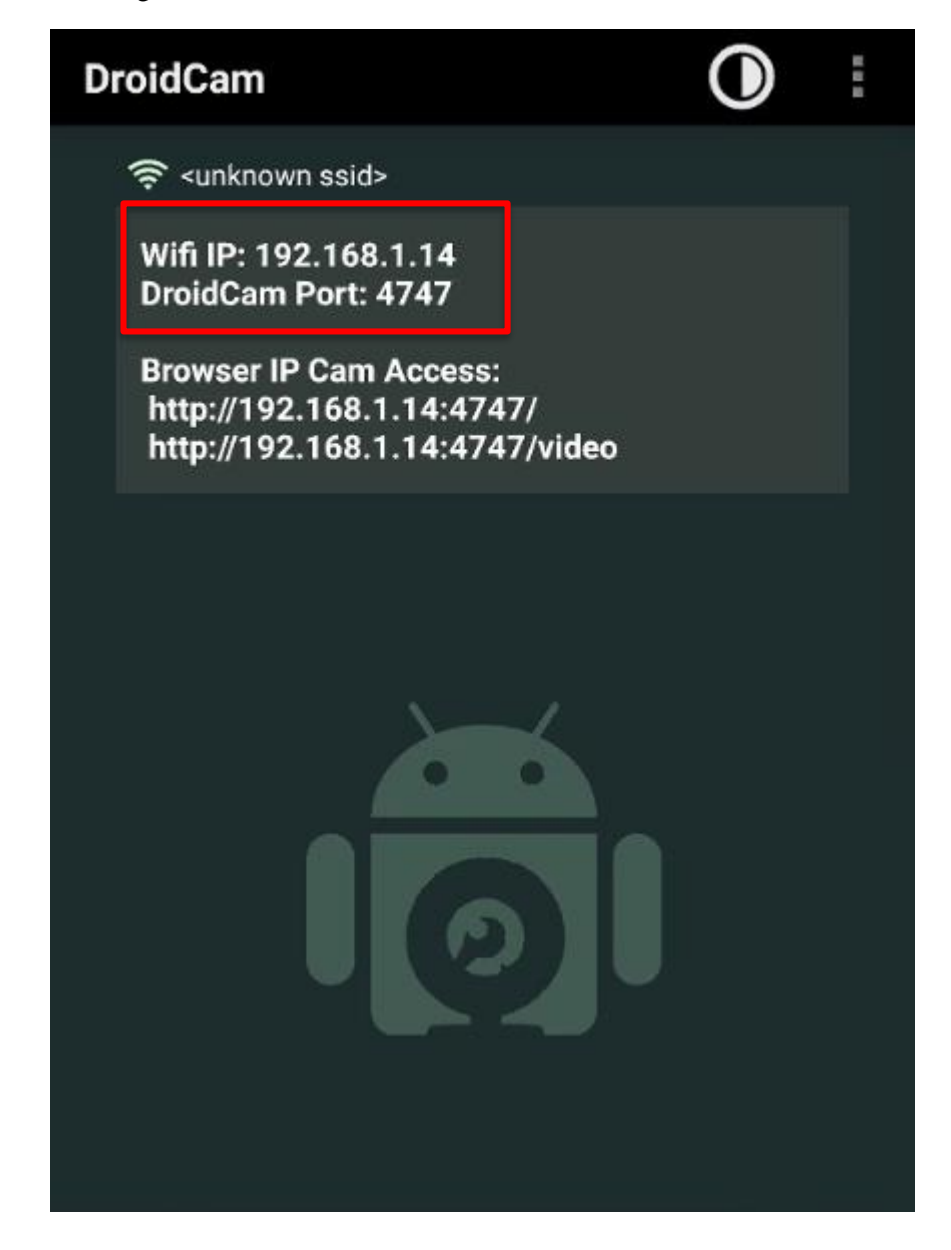

DINL FACULTAD DE INGENIERÍA QUÍMICA

f· ♥· Ø· in· FIQUNL www.fiq.unl.edu.ar • Luego deberá hacer doble clic sobre el ícono instalado en el escritorio de la PC. Completar el cuadro con la IP del teléfono, marcada con un recuadro en la imagen anterior (dejar la opción de "Audio" deshabilitada ya que el audio se tomará desde el micrófono de la PC). Luego hacer clic en "Start".

| CONTRACTOR OF STREET              |                                                                           |   |   |  |
|-----------------------------------|---------------------------------------------------------------------------|---|---|--|
| 👩 DroidCam (                      | Client —                                                                  |   | × |  |
| <b>R</b>                          | n R <sub>S</sub>                                                          |   |   |  |
|                                   | Connect over WiFi (LAN)<br>Device IP: 192.168.1.14<br>DroidCam Port: 4747 |   |   |  |
|                                   | Video 🗌 Audio                                                             |   |   |  |
|                                   | Start                                                                     |   |   |  |
| r D<br>rog<br>ra<br>a la          |                                                                           |   |   |  |
| Bdz DroidCamX Pr<br>dii           | o Controls                                                                | ) |   |  |
| CC DroidCam Windows Client v6.0.1 |                                                                           |   |   |  |

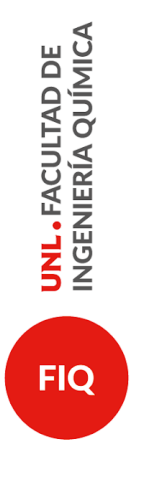

Chequear que se ha establecido conexión entre la aplicación y la cámara. Si se desea agrandar la pantalla, hacer clic en el botón mostrado a continuación.

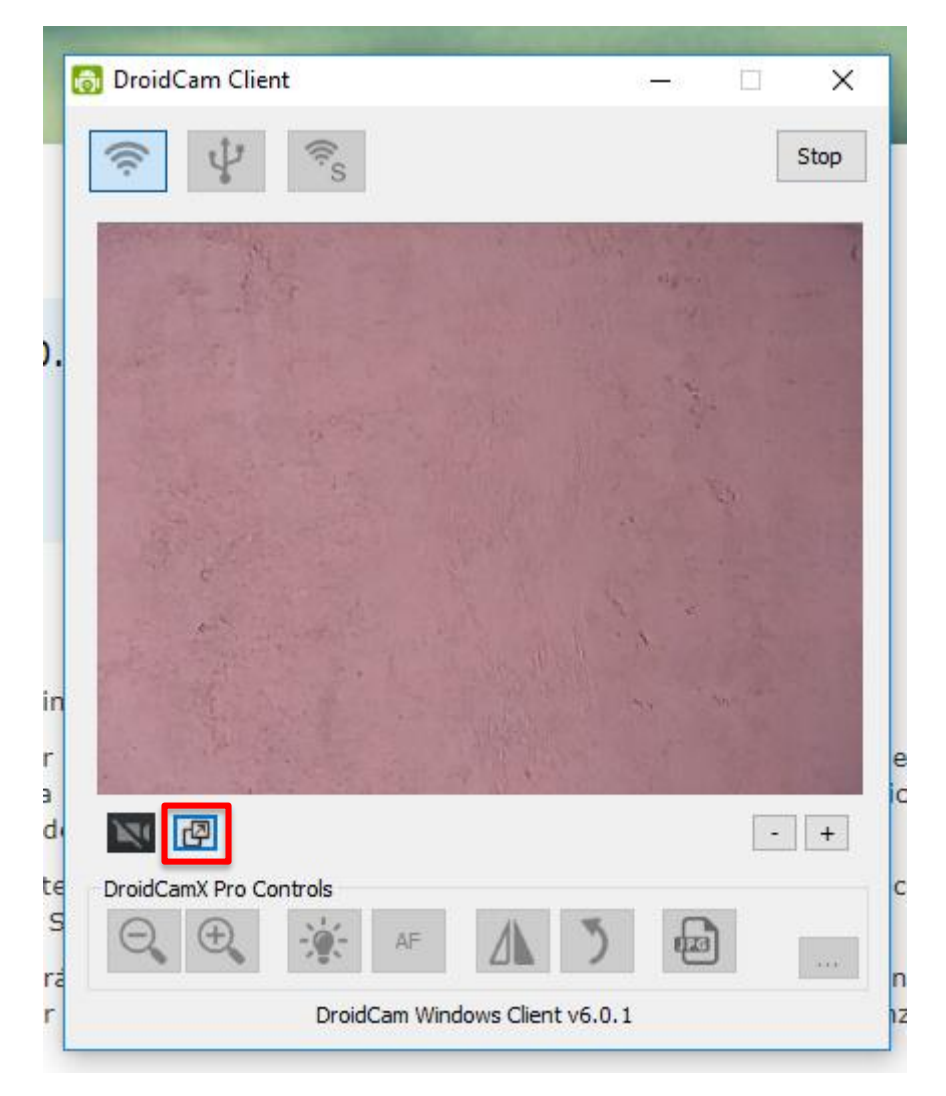

Esto abrirá una nueva ventana que podrá ser maximizada. De esta manera cuando usted comparta su pantalla a los alumnos a través de la función de Zoom, seleccionará dicha ventana para que se pueda ver en la videoconferencia. Para finalizar, bastará con hacer clic en "Stop".

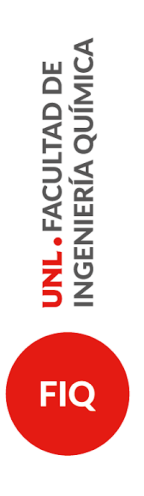

f · ♥ · ◎ · in · FIQUNL www.fiq.unl.edu.ar